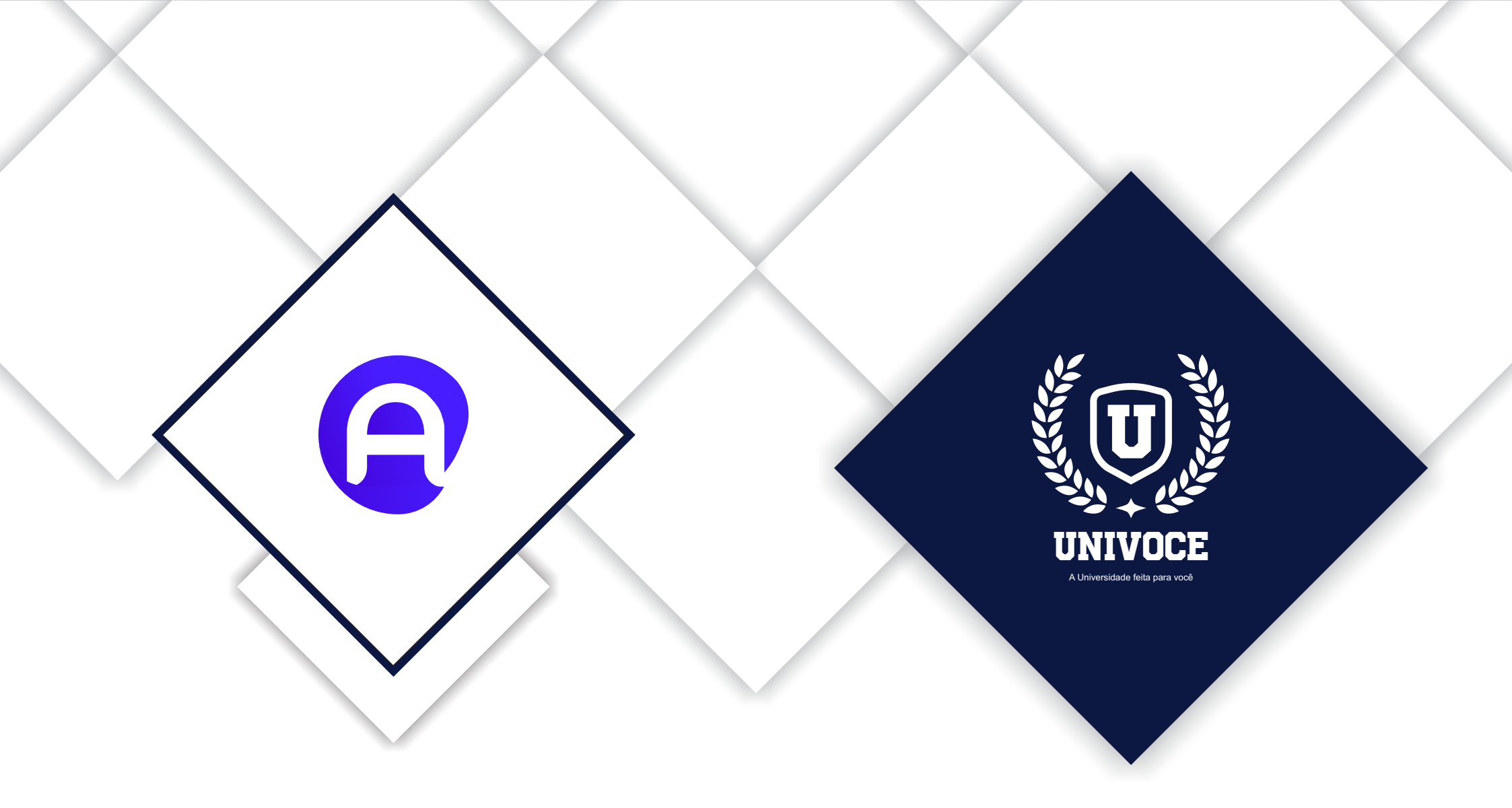

# MANUAL DO ATENÇÃO BÁSICA - MOBILE

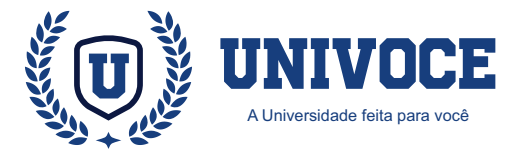

#### ATENÇÃO BÁSICA: PREPARANDO LOGIN

Após a instalação do aplicativo em um Smartphone ou Tablet, o mesmo precisa de algumas configurações para realizar corretamente a comunicação com a base de dados do sistema ESUS.

Na imagem ao lado, é possível visualizar a tela principal de login do Atenção Básica.

Para configurar o sistema, é necessário clicar na "Engrenagem" (localizada na direita superior)

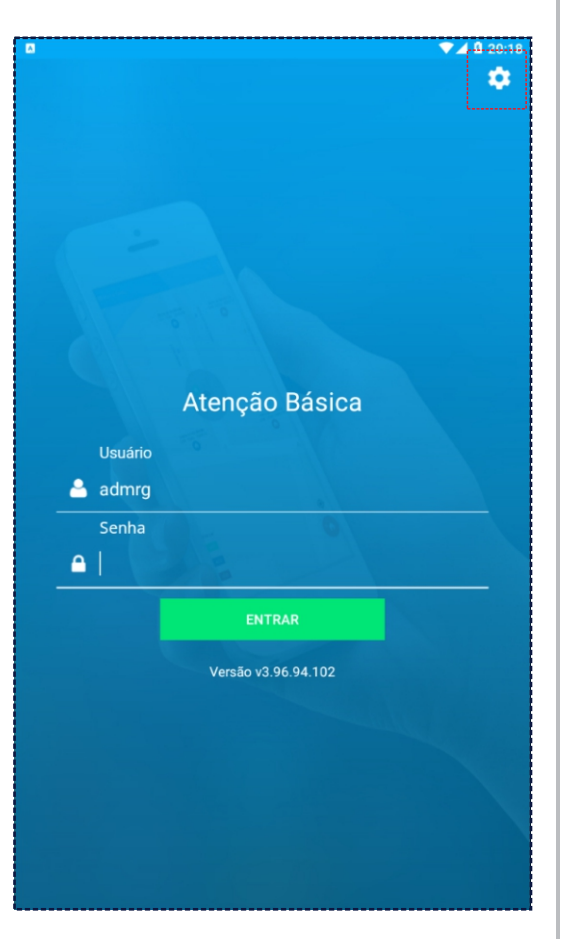

Após realizar o clique na engrenagem, será exibido uma tela com campos para configuração do sistema.

É importante salientar que esta configuração é realizada com apoio da equipe de suporte, visto que são necessários dados técnicos para a configuração. Além desta necessidade, o usuário deverá possuir um cadastro ativo no sistema E-sus, para realizar o login no atenção básica com as mesmas credenciais.

Na imagem ao lado, é possível observar o exemplo de uma configuração.

| 8                                                     | ▼⊿ 🛿 10   |
|-------------------------------------------------------|-----------|
| ← Configurações                                       |           |
| RG Atenção Básica                                     |           |
| Versão v3.96.94.102                                   |           |
| Cliente                                               |           |
| HOM104                                                |           |
| Caminho para imagens                                  |           |
| URL servidor Esus                                     | VEDIEICAD |
| HTTP://HOMOLOGACAO.ATENCAOBASICAMAIS<br>.COM.BR:9080/ | URL       |
| TELA INICIAL EM MAPA                                  |           |
| SALVAR ALTERAÇÕES                                     |           |
|                                                       |           |
|                                                       |           |
|                                                       |           |
|                                                       |           |
|                                                       |           |
|                                                       |           |
|                                                       |           |
|                                                       |           |
|                                                       |           |
|                                                       |           |
|                                                       |           |
|                                                       |           |
|                                                       |           |
|                                                       |           |
|                                                       |           |

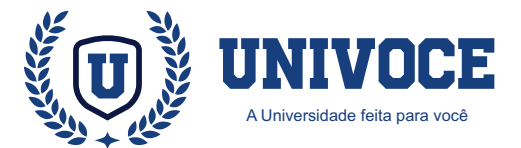

#### ATENÇÃO BÁSICA: PREPARANDO LOGIN

Se a configuração foi realizada de forma correta, será exibida uma nova janela, onde o agente comunitário de s a ú d e (ACS), p o d e r á selecionar a unidade, equipe e microárea de operação.

Após selecionar os campos, o usuário deve clicar em ''Selecionar'' para prosseguir com o login.

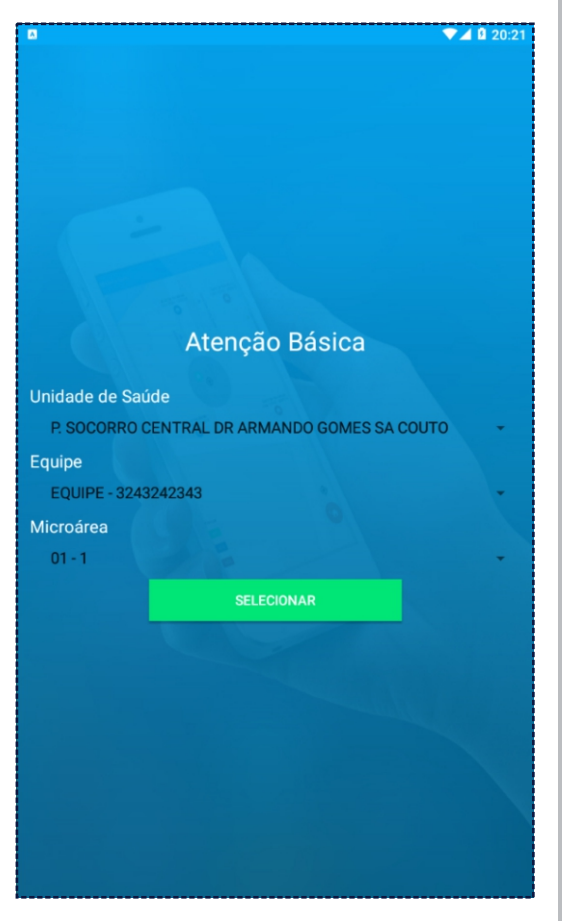

O sistema prosseguirá com o login e realizará uma serie de sincronizações com o banco de dados.

Famílias, Residências, Funcionários, Fichas, Pacientes e Atividades, são exemplos de informações que serão sincronizadas.

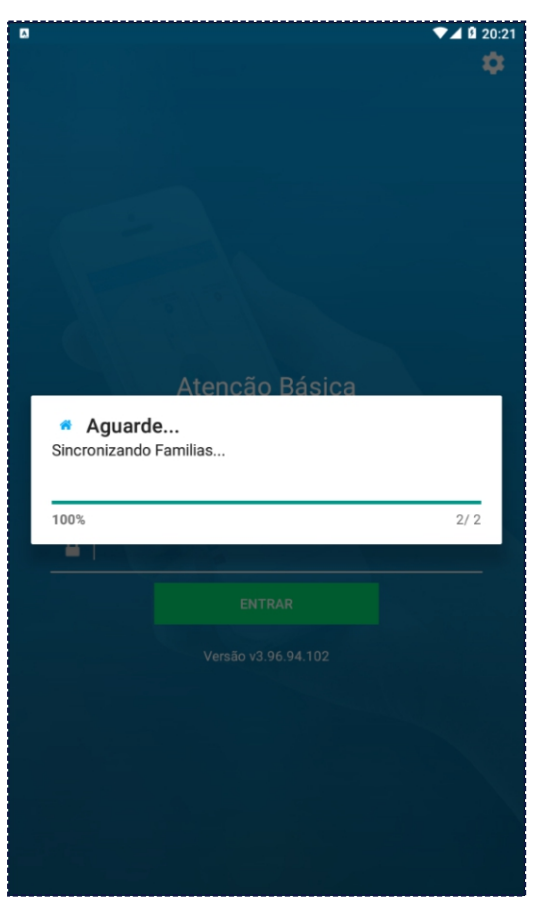

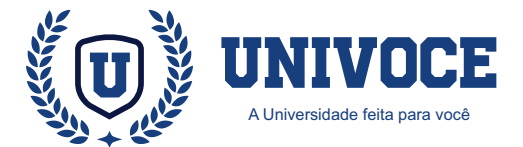

#### ATENÇÃO BÁSICA: CADASTRO DE FICHAS

O cadastro da Atenção Básica é feito por Agentes Comunitários de Saúde através da coleta de dados, auxiliando a mapear as características de saúde, sociais e econômicas da população.

As informações obtidas são uma extensão do Cadastro Nacional do SUS (CadSUS), e devem estar na padronização estabelecida pelo SISAB (Sistema de Informação em Saúde para a Atenção Básica).

#### ATENÇÃO BÁSICA: FLUXO DO CADASTRO

Ao utilizar o módulo de AB para o preenchimento das fichas, é recomendável a utilização na seguinte ordem:

04

- 1. Cadastro Domiciliar

- Cadastro Dornicinal
   Cadastro da Família
   Cadastro Individual
   Definição de responsável
   Sincronização de fichas

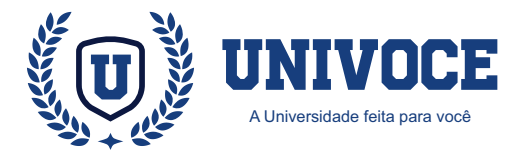

#### ATENÇÃO BÁSICA: REALIZANDO CADASTROS

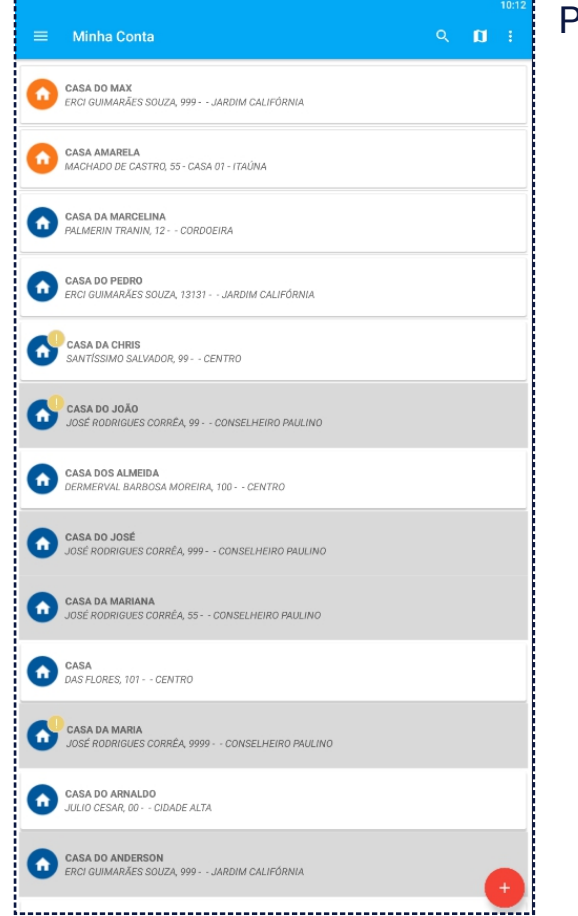

Para iniciar o cadastro de um domicílio, clique uma vez sobre o botão "+"

Veja abaixo o botão:

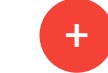

Selecione a opção: "Cadastro Domiciliar"

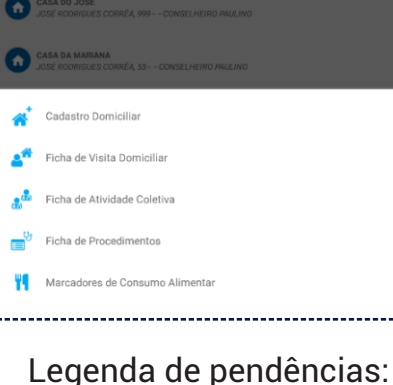

Cadastro não sincronizado

Domicílio sem responsável

<sup>1</sup>Preencha os dados que serão solicitados, exibidos no f o r m u l á r i o . A p ó s o preenchimento, clique sobre "Registrar Domicílio".

<sup>2</sup> É importante observar que os campos que possuem a sinalização ''\*'' são de preenchimento obrigatório.

<sup>3</sup> Existe um campo no formulário nomeado como "Descrição do Domicílio", neste campo, o ACS vai escolher um nome para facilitar a identificação da residência no MAPA.

É recomendado inserir o número da residência na descrição do domicílio. Ex. Casa nº 42

| Endereço/Local de Permanência |                           |
|-------------------------------|---------------------------|
| Descrição do Domicílio*       |                           |
| CEP*                          | BUSCAR CEP                |
| Tipo de Logradouro*           |                           |
| Nome do Logradouro*           |                           |
| Número*                       | Sem Número                |
| Complemento                   |                           |
| Bairro*                       |                           |
| Uf*<br>RJ                     | Municipio*<br>SAO GONCALO |
| Ponto de Referência           |                           |
| Fipo de Imóvel*               |                           |
| É uma Recusa Domiciliar ?     |                           |
| lelefones para Contato        |                           |
| Telefone Residencial          |                           |
| Telefone Referência           |                           |

i.....

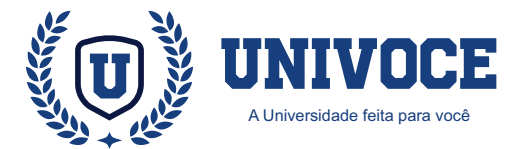

#### ATENÇÃO BÁSICA: REALIZANDO CADASTROS

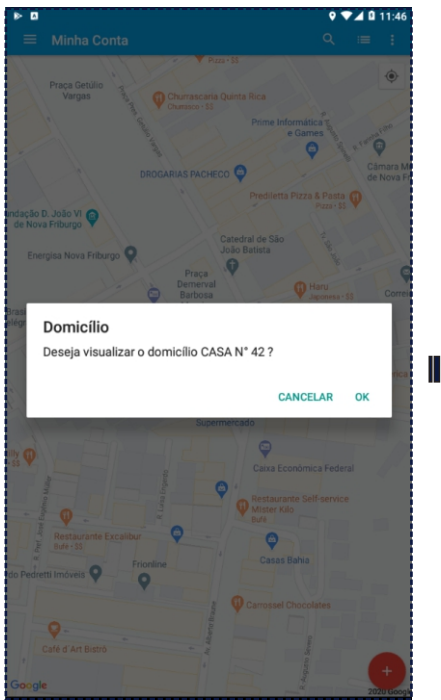

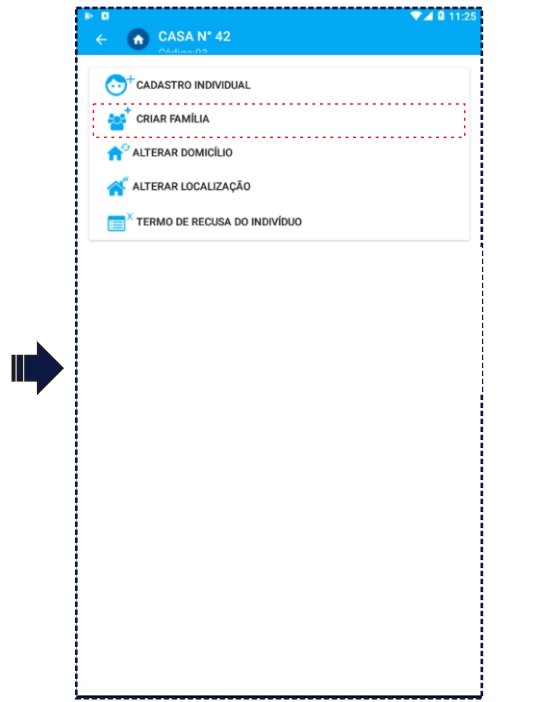

Quando um domicílio for cadastrado, ele será exibido na janela principal no mapa do aplicativo com um ícone de residência, possuindo a descrição escolhida.

Clique sobre a residência cadastrada; será exibido um menu, onde é possível cadastrar e alterar os detalhes deste domicílio.

No menu do domicílio, clique na opção "Criar Família"

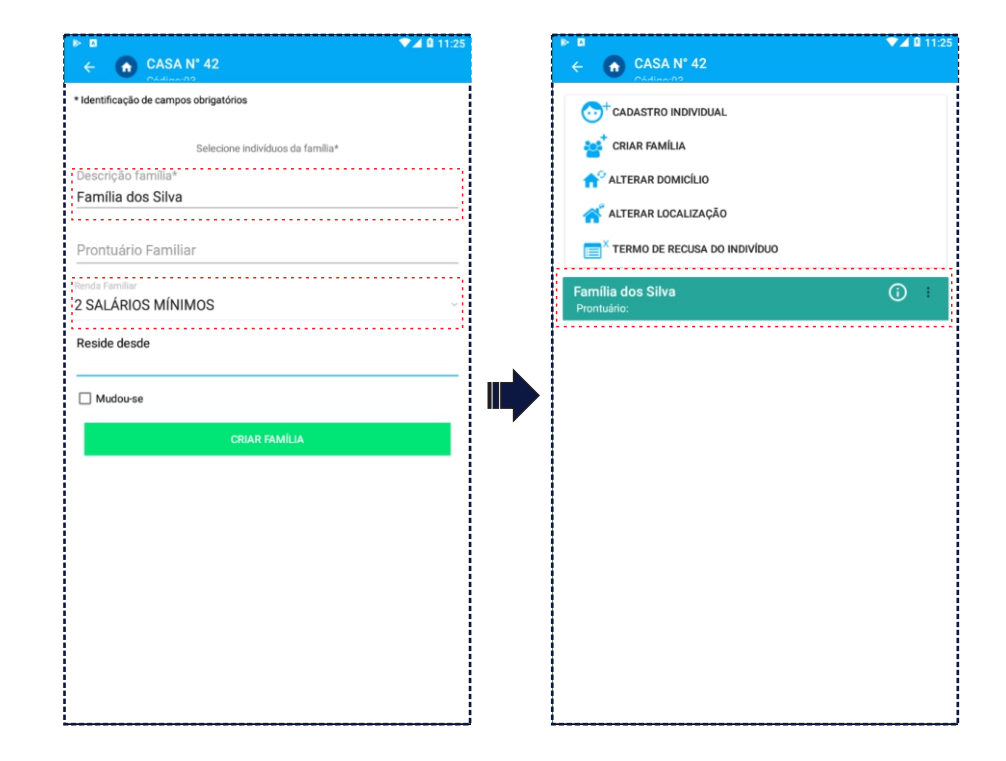

Será exibida uma janela com formulários, insira os detalhes da família em questão.

Para concluir, clique em "Criar Família"

Com o domicílio e a família devidamente cadastrados, podemos prosseguir para o cadastro dos integrantes que compõem esta família.

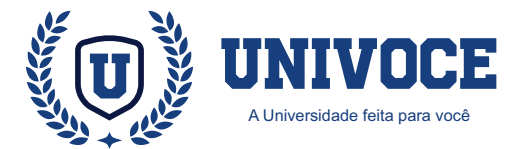

#### ATENÇÃO BÁSICA: REALIZANDO CADASTROS

|                              | 1:25 | S ▼▲ S 20:23                           | ٥                                       | <b>*</b> 203        |
|------------------------------|------|----------------------------------------|-----------------------------------------|---------------------|
| CASAN 42<br>CASIANO          |      | Cadastro Individual                    | Cadastro Individual                     |                     |
|                              |      | PICHA DE CADASTRU QUESTIUNARIU         | FICHA DE CADASTRO                       | QUESTIONARIU        |
| 💒 CRIAR FAMÍLIA              |      | * Identificação de campos obrigatórios | * Identificação de campos obrigatórios  |                     |
| ALTERAR DOMICÍLIO            |      | Nome Completo*                         | Questionário Auto-Referido de Condições | / Situação de Saúde |
|                              |      |                                        | Está Gestante ?                         |                     |
|                              |      |                                        |                                         |                     |
| TERMO DE RECUSA DO INDIVÍDUO |      | Nome completo da Mãe*                  | Sobre seu peso, você se conside         | ra?                 |
|                              |      | Desconhecido                           |                                         |                     |
|                              |      | Nome completo do Pai*                  | Sim 💽 Não                               |                     |
|                              |      |                                        | Faz uso de Álcool ?                     |                     |
|                              |      |                                        | Sim   Não                               |                     |
|                              |      | Data de Nascimento*                    | Faz uso de outras drogas ?              |                     |
|                              |      | BUSCAR PESSOA                          | 🔵 Sim 🛛 💿 Não                           |                     |
|                              |      |                                        | Tem Hipertensão Arterial ?              |                     |
|                              |      | Nome Social                            | 🔾 Sim 💿 Não                             |                     |
|                              |      |                                        | Tem Diabetes ?                          |                     |
|                              |      | N° do Cartão SUS                       | 🔾 Sim 🔘 Não                             |                     |
|                              |      | Sexo*                                  | Teve AVC / Derrame ?                    |                     |
|                              |      | Masculino                              |                                         |                     |
|                              |      |                                        | Sim  Não                                |                     |
|                              |      | Raça / Cor * 🗸 🗸                       | Tem doenca cardíaca / do coração ?      |                     |
|                              |      |                                        | Sim 💿 Não                               |                     |

Para continuar, clique em "**Cadastro individual**", no menu do domicílio.

O cadastro individual, é dividido por duas abas de preenchimento, uma sendo a ficha de cadastro e a outra sendo o questionário que deve ser preenchido pelo ACS.

Preencha os campos que são obrigatórios (\*), isso evitará inconsistências nas informações, garantindo a validação das fichas pelo SISAB.

Com os formulários preenchidos, confirme o cadastro para concluir a inclusão do indivíduo.

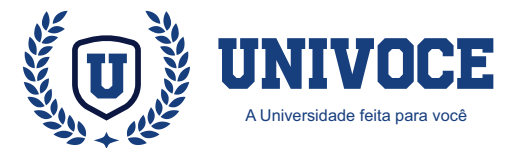

#### ATENÇÃO BÁSICA: IMPORTANTE

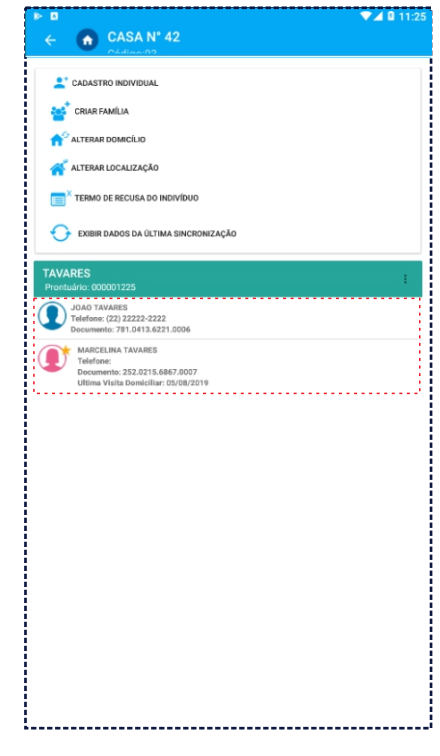

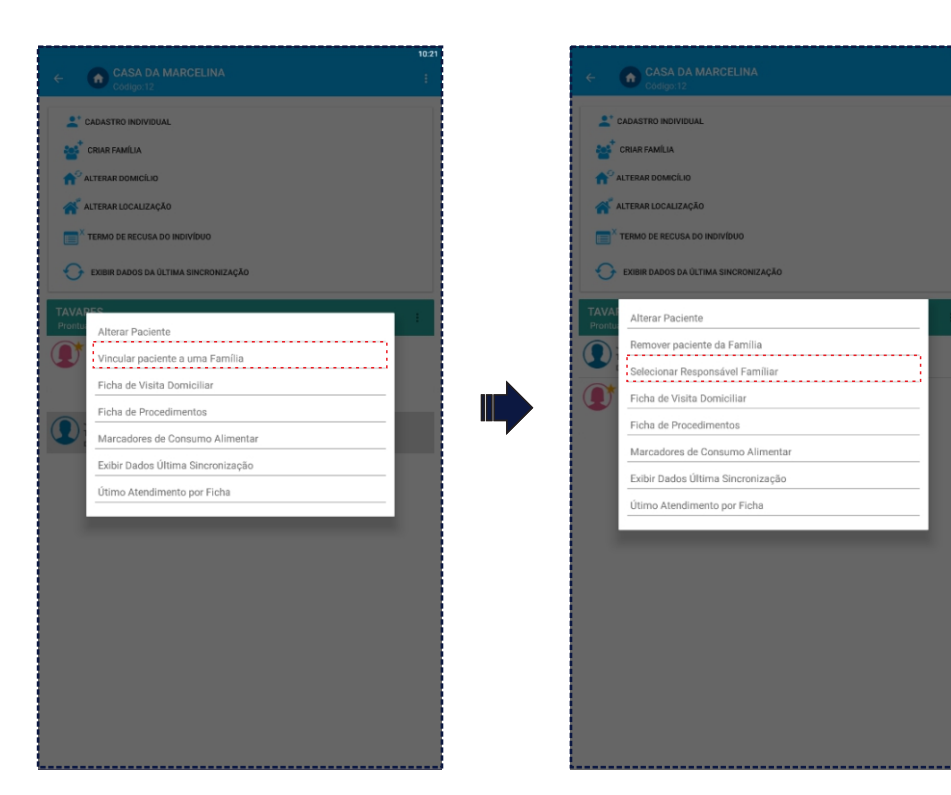

Quando existem indivíduos cadastrados em uma família, eles serão exibidos dentro dos detalhes do domicílio.

Atenção: É necessário vincular os indivíduos à família cadastrada, pois os mesmos não são vinculados automaticamente. Clique sobre o indivíduos e selecione a opção "Vincular paciente a uma família" Atenção: Após o vinculo familiar ser realizado, é necessário que um dos indivíduos da família, seja apontado como responsável pela mesma.

Para apontar o responsável, clique sobre o indivíduo e selecionando a opção "Selecionar Responsável Familiar"

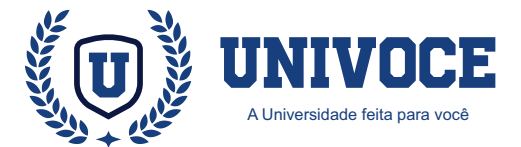

11/05/202

Sem Registr

Sem Registr

#### ATENÇÃO BÁSICA: DADOS DO PACIENTE

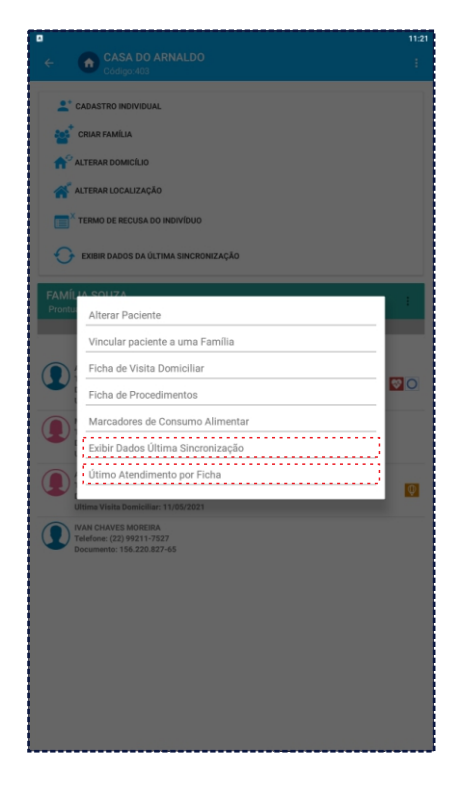

| a<br>A - Aliana Aliana Jana Ja | 1121           | ∎<br>← Últimos Atend               |
|--------------------------------|----------------|------------------------------------|
|                                |                |                                    |
| ARNALDU SUUZA                  | Não informario | Ultima Visita Domiciliar           |
| Sincronizou corretamente:      | Não informado  |                                    |
| EXIBIR DADOS TÉCNICO           |                | <sup>i</sup> lluire Deservice to a |
|                                |                | onino Procedimento.                |
|                                |                |                                    |
|                                |                | Ultimo Consumo Alime               |
|                                |                |                                    |
|                                |                |                                    |
|                                |                |                                    |
|                                |                |                                    |
|                                |                |                                    |
|                                |                |                                    |
|                                |                |                                    |
|                                |                |                                    |
|                                |                |                                    |
|                                |                |                                    |
|                                |                |                                    |
|                                |                |                                    |
|                                |                |                                    |
|                                |                |                                    |
|                                |                |                                    |
|                                |                |                                    |
|                                |                |                                    |

Para obter os dados detalhados sobre a última sincronização de um paciente ou o último atendimento realizado por ficha, basta clicar sobre o cadastro do paciente dentro de um domicílio ou na função "**Buscar Pacientes**".

Opte por "**Exibir dados Última Sincronização**" ou "**Último atendimento por ficha**" para abrir o recurso. (primeira imagem) Na janela que será aberta, caso o paciente possua dados sobre realização de atendimento ou sincronização, eles serão exibidos em suas respectivas opções.

O retorno "**Sem registro**" e "**Não informado**" indicam que o paciente não teve atendimento ou não foi sincronizado.

\_\_\_\_\_

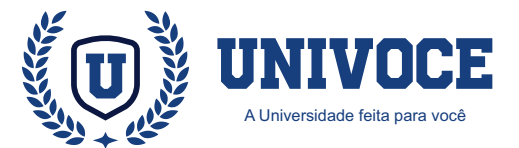

Q

8 O

Busca de Pacientes

#### ATENÇÃO BÁSICA: BUSCA DE PACIENTES

Busca de Pacientes

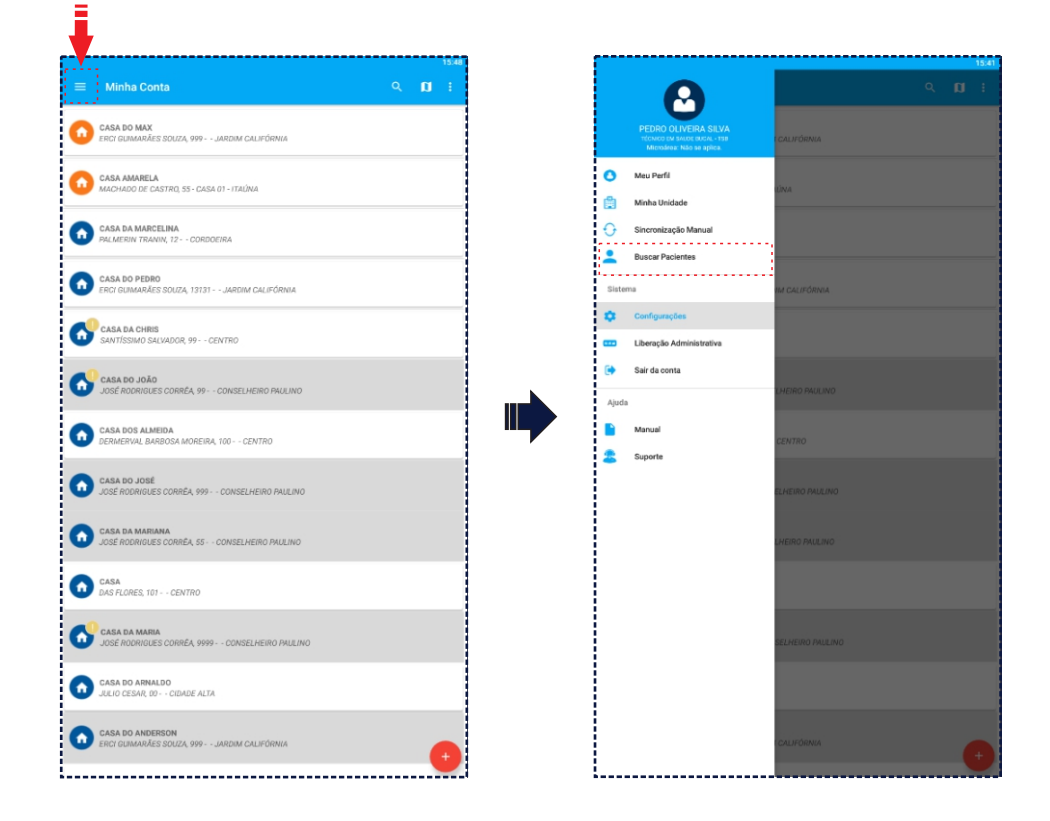

Nome ou Documento do Paciente Todos Total de Registros: 14 Gestante JOAO TAVARES Telefone: (22) 22222-2222 Documento: 781.0413.6221 Criança Idoso MAX ALMEIDA Telefone: Documento: MAX ALMEIDA VIDAL Hipertenso CHRISTIANE MARIA DA SILVA Telefone: (21) 99999-9999 Documento: 179.7430.1017.0003 Diabético Persoa com Defici JOÃO CABRITO PINHEING Telefone: (22) 22222-2222 Documento: 284.532.260-75 Q Saúde Mental Telefone: (22) 22222-2222 Documento: 878.7685.8755.0005 MAX TESTE Telefone: (22) 22222-2222 Documento: 134.4826.4962.0002 Ultima Visita Domiciliar: 09/03/20: ABNER ARIANO DO NASCIMENTO Telefone: (21) 99356-8787 Documento: 231.045.923-22 ABNER ARIANO DO NASCIMENTO Q. mento: 231.045.923-22 ARNALDO SOUZA Telefone: (22) 99999-8888 Documento: 288.9337.1650.0001 Ultima Visita Domiciliar: 11/05/2021 ARNALDO SOUZA Telefone: (22) 99999-8888 Documento: 288.9337.1650.0001 Ultima Visita Domiciliar: 11/05/2021 **V**O MAX TESTE NEW Telefone: (22) 22222-2222 Documento: 247.2563.2209.0000 Ultima Visita Domiciliar: 03/08/2021 MAX TESTE NEW Telefone: (22) 22222-2222 Documento: 247.2563.2209.0000 Ultima Visita Domiciliar: 03/08/2021 💙 X 🛤 🤍 🞗 🦚 OEL THIAGO SEVERINO DA ROSA INNOEL THINGS SEVERING DA DOGA MANOEL THIAGO SEVERINO DA Telafone: (21) 96969-4873 Documento: 379.033.842-79 Ultima Visita Domiciliar: 03/08/2 Telefone: (21) 96969-4873 Ocumento: 379.033.842-79 😵 🔿 X 😉 🦍 🥸 🔿 X 😉 🏟 Ultima Visita Domiciliar: 03/08/203 ARCELINA TAVARES Decumente: 252.0215 6867.0007

O Atenção Básica dispõe de um recurso para listagem de pacientes, permitindo a visualização de cadastros de forma panorâmica para os profissionais.

Para acessar o recurso, é necessário clicar no ícone = e na opção "Buscar Paciente"

Ao acessar a função será exibida a lista de pacientes do profissional, que também poderá utilizar os campos de filtro para realizar buscas específicas.

No campo "**Tipo de Filtro**" é possível buscar resultados por categorias, como gestantes, diabéticos, idosos e etc.

![](_page_10_Picture_0.jpeg)

### ATENÇÃO BÁSICA: SINCRONIZAÇÃO MANUAL

| V |                                                                  |   | - |               |                                                                                 |                  |
|---|------------------------------------------------------------------|---|---|---------------|---------------------------------------------------------------------------------|------------------|
| = | Minha Conta                                                      |   |   |               | Ω                                                                               | a e              |
| 0 | CASA DO MAX<br>ERCI GUMARÃES SOUZA, 999 JARDIM CALIFÓRNIA        |   |   |               | PEDRO OLIVEIRA SILVA<br>récimico di Saldo ducal 158<br>Microárea: Não se aplica | I CALIFÓRNIA     |
| 0 | CASA AMARELA<br>MACHADO DE CASTRO, 55 - CASA 01 - ITAÚNA         |   |   | <b>○</b><br>⊜ | Meu Perfil<br>Minha Unidade                                                     | tima             |
| 0 | CASA DA MARCELINA<br>PALMERIN TRANIN, 12 - CORDOEIRA             |   |   | 0             | Sincronização Manual                                                            |                  |
| 0 | CASA DO PEDRO<br>ERCI GUIMARÁES SOUZA, 13131 JARDIM CALIFÓRNIA   |   |   | Sister        | buscar Pacientes                                                                | TM CALIFÓRNIA    |
| 0 | CASA DA CHRIS<br>SANTÍSSIMO SALVADOR, 99 CENTRO                  |   |   | •             | Configurações<br>Liberação Administrativa                                       |                  |
| 6 | CASA DO JOÃO<br>JOSÉ RODRIGLES CORRÊA, 99 CONSELHEIRO PAULINO    |   | _ | (>            | Sair da conta                                                                   | LHERO PAUUNO     |
| 0 | GASA DOS ALMEIDA<br>DERMERVAL BARBOSA MOREIRA, 100 CENTRO        |   |   |               | Manual                                                                          | CENTRO           |
| 0 | CASA DO JOSÉ<br>JOSÉ RODRIGUES CORRÉA, 999 CONSELHEIRO PAULINO   |   |   | -             | auporte                                                                         | CLHEIRO PAULINO  |
| 0 | CASA DA MARIANA<br>JOSE RODRIGUES CORRÊA, 55 CONSELHEIRO PAULINO |   |   |               |                                                                                 | LHEIRO PAULINO   |
| 0 | GASA<br>DAS FLORES, 101 CENTRO                                   |   |   |               |                                                                                 |                  |
| 6 | CASA DA MARIA<br>JOSÉ RODRIGUES CORRÊA, 9999 CONSELHEIRO PAULINO |   |   |               |                                                                                 | SELHEIRO PAULINO |
| 0 | CASA DO ARNALDO<br>JULIO CESAR, DO CIDADE ALTA                   |   |   |               |                                                                                 |                  |
| 0 | CASA DO ANDERSON<br>ERCI GUMARĂES SOUZA, 999 JARDIM CALIFÓRNIA   | • |   |               |                                                                                 | CALIFORNIA       |
|   |                                                                  |   |   | <u>.</u>      |                                                                                 |                  |

Ē

Para realizar a sincronização no Atenção Básica, é necessário um acionamento de forma manual.

Para acessar o recurso, é necessário clicar no ícone 😑 e em seguida na opção "Sincronização Manual"

![](_page_10_Picture_5.jpeg)

Na página aberta, para realizar a sincronização basta clicar no botão "Sincronizar".

É pertinente ressaltar que a legenda (fundo em cinza) indica que o cadastro está com a sincronização pendente.

![](_page_11_Picture_0.jpeg)

### ATENÇÃO BÁSICA: DADOS DA SINCRONIZAÇÃO

![](_page_11_Figure_2.jpeg)

O Atenção Básica dispõe de ferramentas de análise de cadastros a partir do menu de sincronização.

Para acessar os recursos, é necessário clicar no ícone e depois na opção "Sincronização Manual"

![](_page_11_Figure_5.jpeg)

Ao acessar a página de sincronização, o profissional poderá acessar dados detalhados sobre o total de cadastros consolidados (sincronizados) e total de fichas não sincronizadas.

![](_page_12_Picture_0.jpeg)

### ATENÇÃO BÁSICA: FILTROS DE PREFERÊNCIAS

| • |                                                                  |          | 09:28 |
|---|------------------------------------------------------------------|----------|-------|
|   | Minha Conta                                                      | <u> </u> |       |
| 0 | CASA DO MAX<br>ERCI GUIMARÃES SOUZA, 999 JARDIM CALIFÓRNIA       |          |       |
| 0 | CASA AMARELA<br>MACHADO DE CASTRO, 55 - CASA 01 - ITAÚNA         |          |       |
| 0 | CASA DA MARCELINA<br>PALMERIN TRANIN, 12 CORDOEIRA               |          |       |
| 0 | CASA DO PEDRO<br>ERCI GUIMARÃES SOUZA, 13131 JARDIM CALIFÓRNIA   |          |       |
| 0 | CASA DA CHRIS<br>SANTÍSSIMO SALVADOR, 99 CENTRO                  |          |       |
| 0 | CASA DO JOÃO<br>JOSÉ RODRIGUES CORRÊA, 99 CONSELHEIRO PAULINO    |          |       |
| 0 | CASA DOS ALMEIDA<br>DERMERVAL BARBOSA MOREIRA, 100 CENTRO        |          |       |
| 0 | CASA DO JOSÉ<br>JOSÉ RODRIGUES CORRÊA, 999 CONSELHEIRO PAULINO   |          |       |
| 0 | CASA DA MARIANA<br>JOSÉ RODRIGUES CORRÊA, 55 CONSELHEIRO PAULINO |          |       |
| 0 | CASA<br>DAS FLORES, 101 CENTRO                                   |          |       |
| 0 | CASA DA MARIA<br>JOSÉ RODRIGUES CORRÊA, 9999 CONSELHEIRO PAULINO |          |       |
| 0 | CASA DO ARNALDO<br>JULIO CESAR, 00 CIDADE ALTA                   |          |       |
| 0 | CASA DO ANDERSON<br>ERCI GUIMARÃES SOUZA, 999 JARDIM CALIFÓRNIA  |          | +     |
| I |                                                                  |          |       |

| = | Minha Conta                                                          | Preferências |
|---|----------------------------------------------------------------------|--------------|
| D | CASA DO MAX<br>ERCI GUIMARÃES SOUZA, 999 JARDIM CALIFÓRNIA           | Legenda      |
| 0 | CASA AMARELA<br>MACHADO DE CASTRO, 55 - CASA 01 - ITAÚNA             |              |
| • | CASA DA MARCELINA<br>PALMERIN TRANIN, 12 CORDOEIRA                   |              |
|   | CASA DO PEDRO<br>ERCI GUIMARÃES SOUZA, 13131 JARDIM CALIFÓRNIA       |              |
| 0 | CASA DA CHRIS<br>SANTÍSSIMO SALVADOR, 99 CENTRO                      |              |
| 0 | CASA DO JOÃO<br>JOSÉ RODRIGUES CORRÉA, 99 CONSELHEIRO PAULINO        |              |
| 0 | CASA DOS ALMEIDA<br>DERMERVAL, BARBOSA MOREIRA, 100 CENTRO           |              |
| 0 | CASA DO JOSÉ<br>JOSÉ RODRIGUES CORRÉA, 999 CONSELHEIRO PAULINO       |              |
| • | CASA DA MARIANA<br>JOSÉ RODRIGUES CORRÊA, 55 CONSELHEIRO PAULINO     |              |
|   | CASA<br>DAS FLORES, 101 CENTRO                                       |              |
| 0 | CASA DA MARIA<br>JOSÉ RODRIGUES CORRÉA, 9999 - · CONSELHEIRO PAULINO |              |
|   | CASA DO ARNALDO<br>JULIO CESAR, 00 CIDADE ALTA                       |              |
| 0 | CASA DO ANDERSON<br>ERCI GUIMARÃES SOUZA, 999 JARDIM CALIFÓRNIA      |              |

![](_page_12_Picture_4.jpeg)

O Atenção Básica dispõe de filtros de preferências ao qual o profissional poderá utilizar.

Para acessar os recursos, é necessário clicar no ícone e depois na opção "**Preferências**"

Ao acessar a página de preferências o profissional poderá optar por exibir ou ocultar dados, como por exemplo óbitos e domicílios sem indivíduos.

Para habilitar ou desabilitar dados, basta marcar o ícone que fica localizado na frente de cada opção.

![](_page_13_Picture_0.jpeg)

## ÍCONOGRAFIA: LEGENDAS E ÍCONES

- Responsável Familiar
- Domicílio regular
- Domicílio sem localização do GPS
- 🚹 Domicílio sem responsável
- Paciente masculino
- Paciente feminino
- Gênero não informado
  - Cadastro não sincronizado
- Suporte ao usuário

Pessoa com deficiência Hipertenso Criança + Óbito Saúde Mental Hanseníase Gestante Diabético Idoso Acamado Tuberculose

14

![](_page_14_Picture_0.jpeg)

#### PERGUNTAS FREQUENTES

#### Qual o principal objetivo do projeto Atenção Básica?

 A atenção básica é conhecida como a "porta de entrada" dos usuários nos sistemas de saúde. Seu objetivo é orientar sobre a prevenção de doenças, solucionar os possíveis casos de agravos e direcionar os mais graves para níveis de atendimento superiores.

#### O aplicativo Atenção Básica funciona sem internet?

 Para realizar cadastros não é necessário estar conectado, porém é necessário ter conexão quando for realizar login ou sincronizar as fichas.

#### Qual a necessidade de se definir um responsável familiar?

 É necessário definir um responsável por família com CNS, para garantir a produção das fichas de produção.

#### Qual é a importância da sincronização?

 A sincronização é extremamente importante, pois é através dela que enviamos os cadastros realizados para o servidor, garantindo a produção do profissional. É recomendável realizar a sincronização diariamente ao final do expediente.

Caso ocorra erro no momento da sincronização, entre em contato com Suporte o mais breve possível.

![](_page_14_Picture_11.jpeg)

### GLOSSÁRIO

**AB - Atenção Básica** ACS - Agente Comunitário de Saúde AIH - Autorização de Internação Hospitalar APAC - Autorização de Procedimentos de Alto Custo **BAM - Boletim de Atendimento Médico** CADSUS - Sist. de Cadastramento de usuários do SUS CAPS - Centro de Assistência Psicossocial **CBO - Classificação Brasileira de Ocupações** CIAP2 - Classificação Internacional de Atenção Primária CID10 - Classificação Internacional de Doenças **CNES - Cadastro Nacional dos Estabelecimentos de Saúde** CNS - Cartão Nacional de Saúde DATASUS - Departamento de Informática do SUS ESF - Estratégia Saúde da Família NASF - Núcleo de Apoio à Saúde da Família NIR - Núcleo Interno de Regulação OMS - Organização Mundial da Saúde PAB - Piso da Atenção Básica PEP - Prontuário Eletrônico do Paciente SIASUS - Sist. de Informações Ambulatoriais do SUS SISAB - Sist. de Informação em Saúde para a Atenção Básica SIGTAP - Sist. de Gerenciamento da Tabela de Procedimentos SINAN - Sist. de Informação de Agravos de Notificação SUS - Sistema Unico de Saúde UBS - Unidade Básica de Saúde

![](_page_14_Picture_15.jpeg)

15